## 南京邮电大学 研究生复试机试系统 操作指南 (2021)

## 【警示】研究生复试是国家级考试,一旦发现机试作弊将承 担严重后果

录屏软件 oCam.exe 下载地址:

<u>https://pan.baidu.com/s/178V57Du9LVden4D-p-xOWw</u> 提取码: 2wf9
MD5 生成工具下载地址: <u>http://m.xitongzhijia.net/soft/29239.html</u>
如以上链接无法下载请自行下载 oCam 和 Hash-1.04
请自行准备熟悉的 IDE 用于源代码编撰和调试运行

【重要提醒】1、请务必在考试前下载、准备和测试好上述工具, 否则影响到考试,一切后果由考生本人自行承担;2、开考前请对 相关流程至少测试演习三次,以确保考试时不会出现问题(测试 演习无需专用账号密码,考生注册后即可登录系统进行模拟);3、 现场编程<mark>宣布开始到代码提交以及 Word 文档完成</mark>是30 分钟,不 能超时,否则按照作弊处理;4、推荐使用最新的 Chrome 浏览器 访问本系统,如果使用时发现系统按钮无法点击、无法提交、编 辑器空白、一直卡在加载中等情况,请使用最新 Chrome 浏览器或 刷新页面;如果问题依旧存在或者有关于上机考试系统使用的任 何 疑 问 , 可 以 在 正 式 开 考 前 发 送 电 子 邮 件 给 : zsgsdesign@gmail.com

正式考试开始前,考生应在一个无干扰房间内,需要一台带摄像
 头的电脑与一台带摄像头的手机。电脑即为考生考试使用设备,因此
 考生需要在电脑中提前安装并调试好自己熟悉的 IDE。正式开考前,

考生需要打开电脑的腾讯会议与手机的钉钉会议,其中电脑摄像头面向考生,手机摄像头位于考生右后方45度拍摄(距离不应太远),具体应在复试助理和监考老师的指导下进行。

在正式开考前夕,请考生先关闭系统内所有无关软件,包括QQ、 微信、Steam 等带有即时聊天功能的软件以及百度、谷歌等应用软件

(浏览器只允许保留考试相关页面)。此外,考生需要运行录屏软件 oCam.exe。开始录制前,请先通过"菜单"-"选项"-"保存"设置录制的视 频文件的保存路径。将软件窗口拖动到合适的位置后,点击红色"录 制"按钮即可开始录制,再次点击则录制结束。

考试进程应该完整录制下来以备核查是否存在作弊行为。

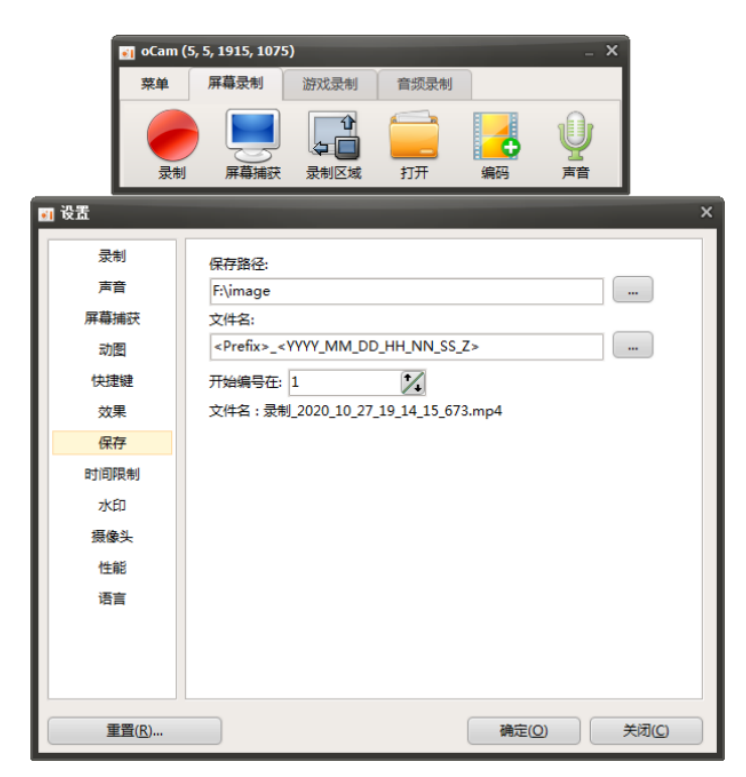

2、开考前,请考生首先打开浏览器,访问上机考试系统所在网址: 内网(南邮校园网)用户请访问 http://cpc.njupt.edu.cn/ 非内网(非南邮校园网)用户请访问 http://cpc.njupt.edu.cn:8081/

3、在正确进入系统后,首页应该显示如下内容:

| ⑦ NOJ上机系统 主页 Ⅲ年 代志 考试  |              |                                                          |                       |                                                            | <ul> <li>Kater, admin -</li> </ul> |
|------------------------|--------------|----------------------------------------------------------|-----------------------|------------------------------------------------------------|------------------------------------|
| 欢迎修                    | 可用NOJ上       | 机系统!                                                     |                       | 國 遗知与公告                                                    |                                    |
| Version 2.4<br>欢迎使用MOJ | - 机系统1       |                                                          |                       | admin + 4天前<br>请使用如下学生机环境<br>Crift+King Lavaille KHI Kin - |                                    |
| 状态                     | 中文           | 含义                                                       |                       | · · · · · · · · · · · · · · · · · · ·                      |                                    |
| O NOT SUB              | 117 未提交      | 本题当前末作答                                                  |                       | 擅取码: xr4z                                                  |                                    |
| O Submittin            | - 提交中        | 正在提交作答中,请勿关闭页面                                           |                       | l.                                                         |                                    |
| O Submissi             | n Error 提交错误 | 握交作答失败,一般是由于网络问题和<br>的,可以尝试刷新页面                          | 浏览器问题导致               |                                                            |                                    |
| O SPE                  | 提交过于领察       | 每两次提交之间有10秒冷却时间,请勿                                       | 间频繁提交                 |                                                            |                                    |
| O Pending              | 队列中          | 提交已经进入队列,现在可以关闭页面<br>了,如果继续等待可以看到进一步结果                   | 继续作答其他题目              |                                                            |                                    |
| Judged                 | 已评测          | 提交已经评测并得出本题分数,如果对<br>请继续作答其他题目,如果需要修改可<br>最后一次提交的分数为最终分数 | 本题作答没有修改<br> 再次提交,系统取 |                                                            |                                    |
| Q Compile i            | mar 编译错误     | 握交已经评测但编译失败,请根据编译<br>码、大多数情况下这是由于自己引用了                   | 信息修改自己的代<br>不支持的第三方库  |                                                            |                                    |
| Q System E             | ror 系统错误     | 请联系监考                                                    |                       |                                                            |                                    |
| ♥ 我们当前支                | 她下BABEL拓展:   |                                                          |                       |                                                            |                                    |
| © NOJ s                | -            |                                                          |                       |                                                            |                                    |
| NOJ上机系                 | Ŕ.           | 服务                                                       | 开发                    | 支持                                                         |                                    |
| NOJ_HUSIR              |              | 评制队列                                                     | 开源计划                  | 🖿 noj@njupt.edu.cn                                         |                                    |

之后,请考生点击系统右上角"登录/注册",根据发放的登录账 号与密码访问系统。请注意:登录密码区分大小写,登录账号为邮箱 格式;正式考试时登录账号密码由复试助理或者监考老师发放。

| ⑦ NOJ上机系统 ±Ⅲ Ⅲ年 秋香 考試 |              |                |                    |
|-----------------------|--------------|----------------|--------------------|
|                       |              |                |                    |
|                       |              |                |                    |
|                       | NOJ上机        | 1系统            |                    |
|                       | NOJ上机系统,一个   | 在线测评系统         |                    |
|                       | 登录           | 12.00          |                    |
|                       |              |                |                    |
|                       |              |                |                    |
|                       | 密码           |                |                    |
|                       | □ 记住我        |                |                    |
|                       |              | 101720007 85-0 |                    |
|                       |              |                |                    |
|                       |              |                |                    |
|                       |              |                |                    |
|                       |              |                |                    |
| NOJ上机系统               | 服务           | 开发             | 支持                 |
| NOJ上机系统。              | 评测队列<br>系统信息 | 开源计划<br>应用程序接口 | ■ noj@njupt.edu.cn |

 4、在成功登录系统后,考生将会被自动重定向到考试界面,此时, 考生仅能访问本场考试,其余的功能均被禁用。

在本界面,考生可以阅读本场考试相关须知。在正式开考后,

该界面按钮将会变为"进入考试",考生可以点击进入考试。

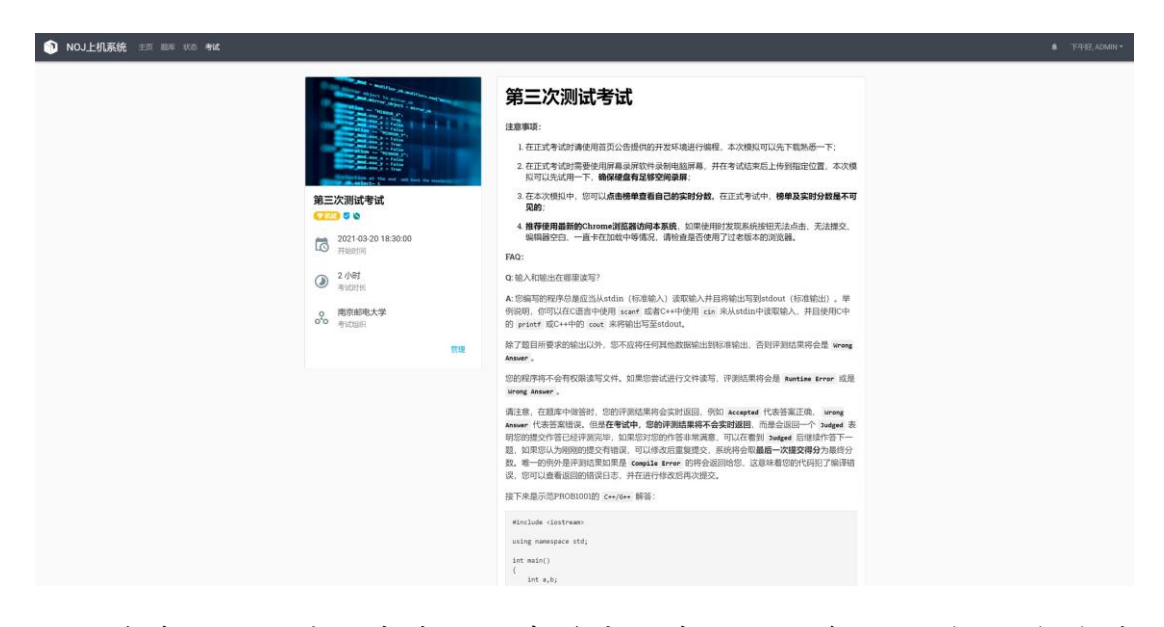

在考试界面中,考生可以查看本场考试的剩余时间(右侧)与本 场考试的试题集(左边)。考生可以点击任意题目作答,作答顺序不 限。点击"提交状态"考生可以看到自己的提交记录。

| 第二次模拟赛 主页 题样 状态 考试 |                                                                                              |              |                |                    | ♣ 下午好, ADMIN ▼ |
|--------------------|----------------------------------------------------------------------------------------------|--------------|----------------|--------------------|----------------|
|                    | 第二次第述考试<br>1000 第2400 第2880<br>・ A. 出版明瞭<br>・ B. 法条明瞭<br>・ D. 250 第280<br>・ C. 公然影明瞭<br>1009 |              | 4<br>00        | 9届E8结束<br>:00:00   |                |
|                    | NOJ上机系统                                                                                      | 服务           | 开发             | 支持                 |                |
|                    | NOJ上机系统。                                                                                     | 评测队列<br>系统信息 | 开源计划<br>应用程序接口 | 🖼 noj@njupt.edu.cn |                |
|                    |                                                                                              |              | 0              |                    |                |

进入试题后,屏幕分为左右两部分,左侧显示题目描述,右侧显 示在线编辑器,将鼠标移动到两部分交界处可以拖拽改变两边显示比 例,而绿色区域的两个按钮则可以显示/隐藏题目描述和编辑器。考 试题目会有时间限制与空间限制,显示在下图紫色区域。

|                                                                                                    | 1 Import Java.io.*;                                                                     |     |        |          | i i i i i i i i i i i i i i i i i i i |
|----------------------------------------------------------------------------------------------------|-----------------------------------------------------------------------------------------|-----|--------|----------|---------------------------------------|
| ◆ 返回 ● 73.27% ◎ 1000ms ● 262144K                                                                                                    | 2 import java.util.*;<br>3 public class Main                                            |     |        |          |                                       |
|                                                                                                    | 4 (<br>5 public static unit main(Ender amor[]) throws Exception                         |     |        |          |                                       |
| A+B问题                                                                                                    | 6 {                                                                                     |     |        |          |                                       |
|                                                                                                    | <pre>7 Scanner cin-new Scanner(System.in); 8 int a-cin.nextInt().b-cin.nextInt();</pre> |     |        |          |                                       |
| 描述:                                                                                                    | <pre>9 System.out.println(a+b);<br/>20 System.out.println(a+b);</pre>                   |     |        |          |                                       |
| 输入两个解散 a 与 b 、输出他们的阳。                                                                                                    | 11 }                                                                                    |     |        |          |                                       |
| t <b>a</b> ) .                                                                                                    |                                                                                         |     |        |          |                                       |
| 制入                                                                                                    |                                                                                         |     |        |          |                                       |
| 两个整数 $a = b$ , 满足 $-32767 \le a, b \le 32767$ 。                                                                                                 |                                                                                         |     |        |          |                                       |
| 输出:                                                                                                    |                                                                                         |     |        |          |                                       |
| 一个整数,即 a 与 b 的和,                                                                                                    |                                                                                         |     |        |          |                                       |
| 样例输入:                                                                                                    |                                                                                         |     |        |          |                                       |
| NG NG                                                                                                    |                                                                                         |     |        |          |                                       |
| 1 2                                                                                                    |                                                                                         |     |        |          |                                       |
|                                                                                                    |                                                                                         |     |        |          |                                       |
| 样例输出:                                                                                                    |                                                                                         |     |        |          |                                       |
|                                                                                                    |                                                                                         |     |        |          |                                       |
| um<br>1                                                                                                    |                                                                                         |     |        |          |                                       |
|                                                                                                    |                                                                                         |     |        |          |                                       |
| 注释:                                                                                                    |                                                                                         |     |        |          |                                       |
| Q:输入和的出位哪里读啊?                                                                                                    |                                                                                         |     |        |          |                                       |
| A 忽線明的程序总是应当从34回m(%溶输入)。漆漆能入并且将能出可测5400mt(标准输出)。 早何说说,你<br>可以在心语合叶绘明 seer 或者0++中使用 ciae 未从34回时/该取输入,并且使用C中的 prizet 面C++中的<br>ceet 港场间加速至3400mt, |                                                                                         |     |        |          |                                       |
| 除了短目所要求的输出以外,您不应将任何其他数据输出到标准输出,否则评测结果将会是 Wrong Answer。                                                                                          |                                                                                         |     |        |          |                                       |
| Konmeter Zationaphi Kontakter Zaktoran                                                                                                    |                                                                                         |     |        | _        |                                       |
| Accepted                                                                                                    |                                                                                         | 8 2 | ◎ 提交历史 | 🛓 JAVA 🔺 | ▶ 把交代码                                |

考生需要使用本地 IDE 进行编程、调试,利用给定的测试样例运行结果,在认为自己编写代码无误后将代码复制粘贴到在线编辑器中, 点击上图橙色区域选择编程语言(见下图),并点击红色区域内的"提 交代码"按钮。考试系统不会自动收卷,所以请务必在编写完成后点 击提交按钮提交代码。

【重要提醒】提交代码前,请务必注意题目描述中规定的输入输出格 式并严格遵循,否则即便程序正确也将无法得到正确的运行结果获得 相应分数。关于各种语言提交的示例请访问:

内网(校园网)用户请访问 http://cpc.njupt.edu.cn/problem/PROB1001 非内网用户请访问 http://cpc.njupt.edu.cn:8081/problem/PROB1001

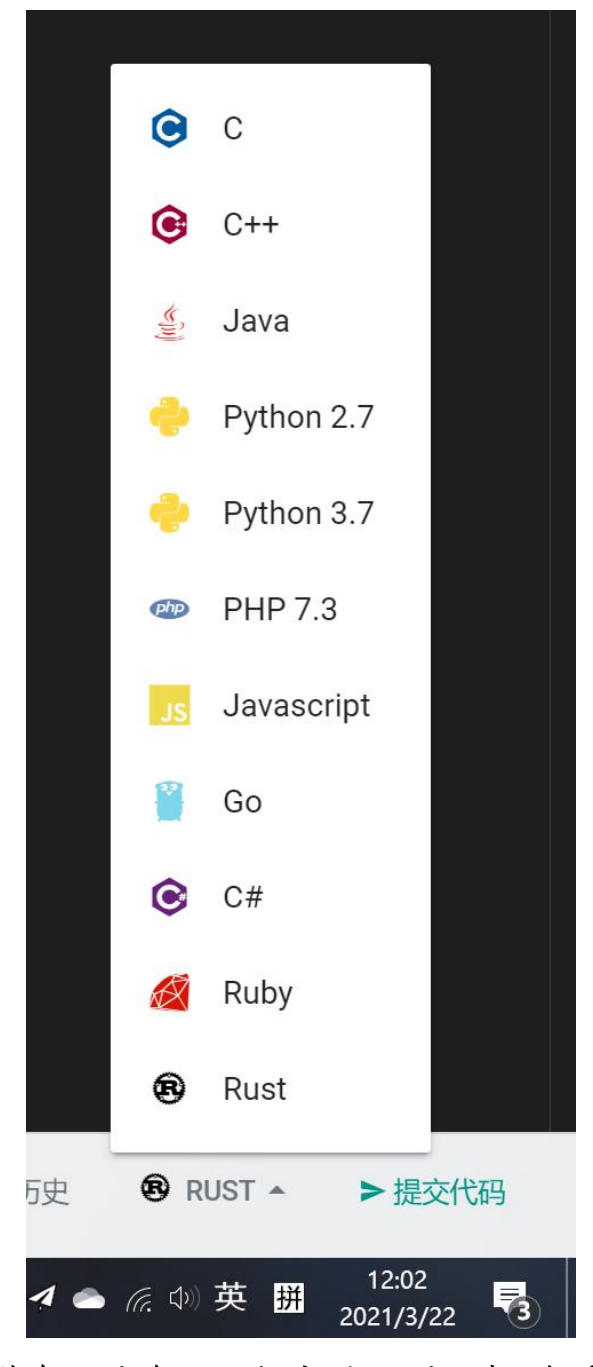

在提交后,蓝色区域会显示提交的评测状态,在看见Pending后, 就表示提交成功进入后台;如果继续等待该页面,考生可以看见 Judged 或者 Compile Error, Judged 表示提交已经被评测并得出本题 分数(但分数对考生不可见),如果对本题作答没有修改请考生继续 作答其他题目,如果需要修改可再次提交,系统取最后一次提交的分 数为最终分数。如果提示 Compile Error 则表示考生的代码出现了编

译失败的情况,此时请点击 Compile Error 字样阅读弹出窗口中的编译信息修改代码,有可能是使用了第三方库所导致的编译错误或者其它情况。

如果在考试中出现了 Submission Error 字样,说明考生提交失败,请刷新界面;若无效,请联系监考老师。

考试代码一经提交将会封存,考生无法查看每次提交的源代码,因此**请考生务必在本地妥善保存自己的源代码**。

5、【特别重要,切勿遗漏】在机试系统提交完源代码之后,考生打开 Word 文档,输入"考生编号+姓名+身份证号",同时将源代码拷贝至 该 Word 文档;且将本机 IDE 编撰源代码的界面和测试样例运行测试 结果界面截屏后保存为图片放入 Word 中源代码下方。此时,保存 Word 文档并命名为"姓名+考生编号+源码"。此时考试结束。

在考试结束后,请考生停止录屏软件,并使用随软件附带的 MD5 生成器生成 MD5,并连同 Word 文档于 5 分钟之内发送到邮箱 jsjzs@njupt.edu.cn 邮件主题设为姓名+考生编号+MD5,邮件正文填 写 MD5 码,Word 文档作为附件(具体见下图)。同时,在4小时内 将录屏视频上传至百度网盘并分享,设置分享时间为永久,分享密码 为 1234 并同时将分享链接发至 jsjzs@njupt.edu.cn 邮件主题设为姓 名+考生编号+视频链接,邮件正文填写分享链接和密码。

7

## 更具体信息请参看以下截图和文字说明。

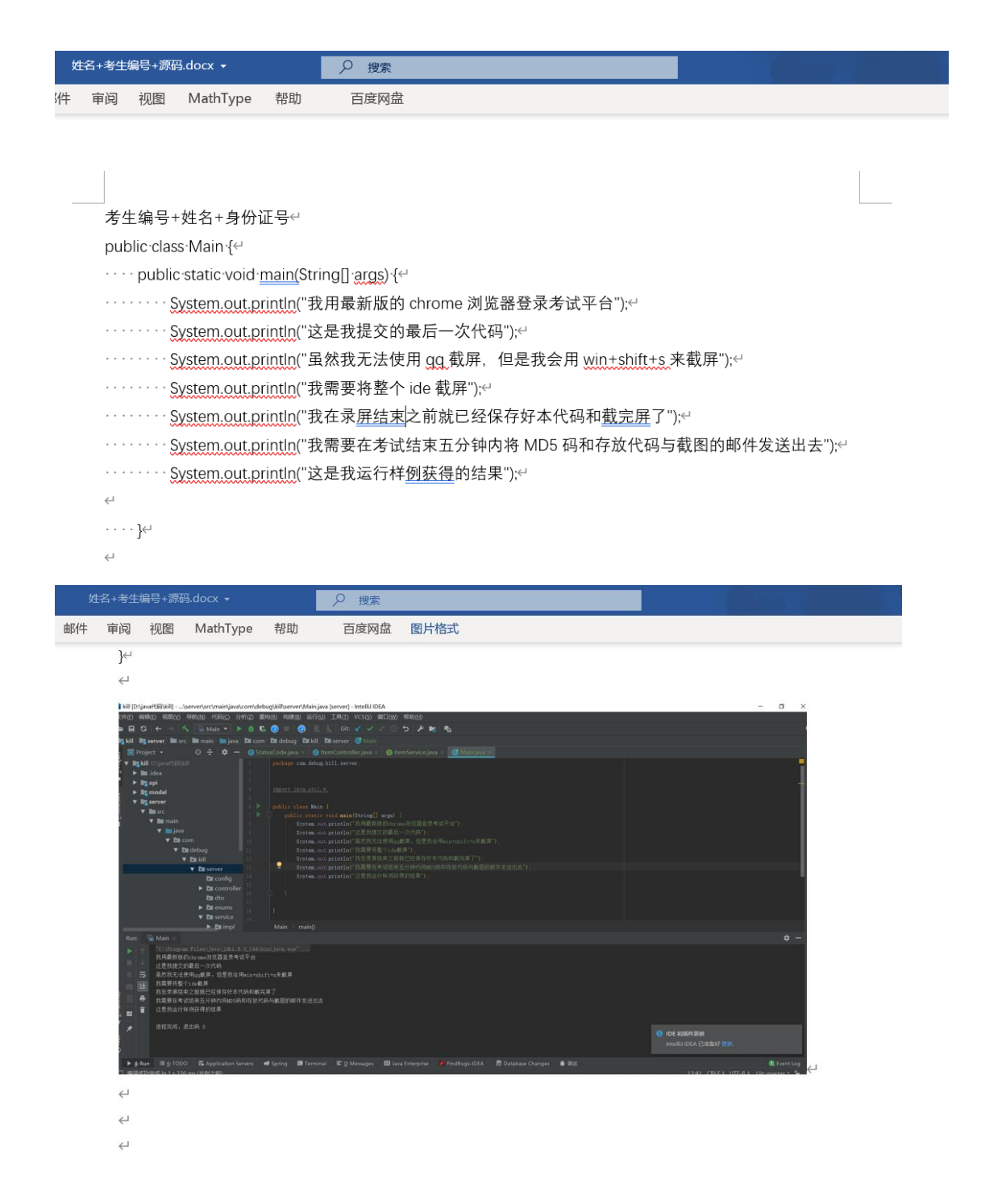

以上是 Word 文档中源代码和 IDE 源代码和运行结果示例。

| 普通曲 | 附牛             | 群                  | 铀件                 | 贺卡                     | 明信        | 片    |          |      |          |     |
|-----|----------------|--------------------|--------------------|------------------------|-----------|------|----------|------|----------|-----|
| 发送  | 定时发            | 送有                 | 戸稿                 | 关闭                     |           |      |          |      |          |     |
| 收件人 | jsjzs@<br>添加抄道 | njupt.eo<br>医 - 添加 | du.cn;<br>密送   分别》 | 发送                     |           |      |          |      |          |     |
| 主题  | 我的姓谷           | 名+考生纲              | 扁号+MD5             |                        |           |      |          |      |          |     |
|     | 🥔 继续           | 添加│▼               | 🥔 超大附位             | 件 🔥 在线文档               |           | 🖹 文档 | <br>🙂 表情 | 🚼 更多 | A<br>格式↓ | 😁 E |
|     | ⊘姓?            | 3+考生纲              | 扁号+源码.c            | <b>locx</b> (358.8K) 添 | 加到正文 删除   |      |          |      |          |     |
| 正文  | MD5:           | afduga             | wiugfeas           | ieufhwauoiefh          | gwoihgwiu |      |          |      |          |     |
|     |                |                    |                    |                        |           |      |          |      |          |     |
|     |                |                    |                    |                        |           |      |          |      |          |     |
|     |                |                    |                    |                        |           |      |          |      |          |     |
|     |                |                    |                    |                        |           |      |          |      |          |     |
|     |                |                    |                    |                        |           |      |          |      |          |     |
|     |                |                    |                    |                        |           |      |          |      |          |     |

## 以上是发送电子邮件示例。

| 私密链接分 | 淳 发给                                                                        | 好友                       |          |      |     |
|-------|-----------------------------------------------------------------------------|--------------------------|----------|------|-----|
| 分享形式: | <ul> <li>有提取码</li> <li>系统随机</li> <li>自定义提<br/>重复使用</li> <li>1234</li> </ul> | 1生成提取码<br>調码<br>1同一提取码有消 | 世露风险,请谨慎 | 攝作   |     |
| 访问人数: | 支持4位<br>• 不限                                                                | 字母或数字                    | 可输入1-10  | ٨    |     |
| 有效期:  | 🔵 永久有效                                                                      | • 30天                    | ◎7天      | ○1天  |     |
|       |                                                                             |                          |          | 服建新培 | 間に出 |

配合净网行动,百度网盘严厉打击不良信息、色情低俗信息的传播行为,如经发现,或将封号处理。

| 普通曲 | 附          | 群邮件                     |         | 贺卡          | 明信片           |                          |
|-----|------------|-------------------------|---------|-------------|---------------|--------------------------|
| 发送  | 定时发词       | き 存草稿                   | 关闭      |             |               |                          |
|     |            |                         |         |             |               |                          |
| 收件人 | ]S]ZS@I    | njupt.edu.cn;<br>- 沃加廖祥 | 公訓名法    |             |               |                          |
|     | 100/0402/2 |                         |         |             |               |                          |
| 王迦  | Ø 添加       | 1+45 主编5 + 1            | 大附件     | 🔥 在线文档 📗    | 🗵 照片   👻 🗎 文档 | →載屏 🥹 表情 蠶 更多 🔺 格式1 🗒 日程 |
| 正文  | http:/     | /pan.baidu              | .com/s/ | 1asfsaqfweg | gewrgewrg     |                          |
|     | 1234       |                         |         |             |               |                          |
|     |            |                         |         |             |               |                          |
|     |            |                         |         |             |               |                          |
|     |            |                         |         |             |               |                          |
|     |            |                         |         |             |               |                          |
|     |            |                         |         |             |               |                          |
|     |            |                         |         |             |               |                          |
|     |            |                         |         |             |               |                          |
|     |            |                         |         |             |               |                          |
|     |            |                         |         |             |               |                          |

以上是发送视频链接示例。

详细地,考生需要首先打开 MD5 生成器,点击浏览按钮,找到 需要进行计算的视频文件,右侧可以选择需要输出的信息。

| 👔 Hash - 1.04 - ?Robin Keir - http://keir.net 🦳 —             |                                               | ×                              |
|---------------------------------------------------------------|-----------------------------------------------|--------------------------------|
|                                                               |                                               | ^                              |
|                                                               | 3                                             | ~                              |
| 浏览(B)     清除(L)     复制(C)     保存(S)     停止(T)     进度:     完成: | □版Z<br>□时间<br>☑ MD5<br>□SHA<br>□ C <u>R</u> C | 本(V)<br>司(D)<br>;<br>、1<br>;32 |

选择完毕后,等待片刻,即可看到输出的 MD5 信息。

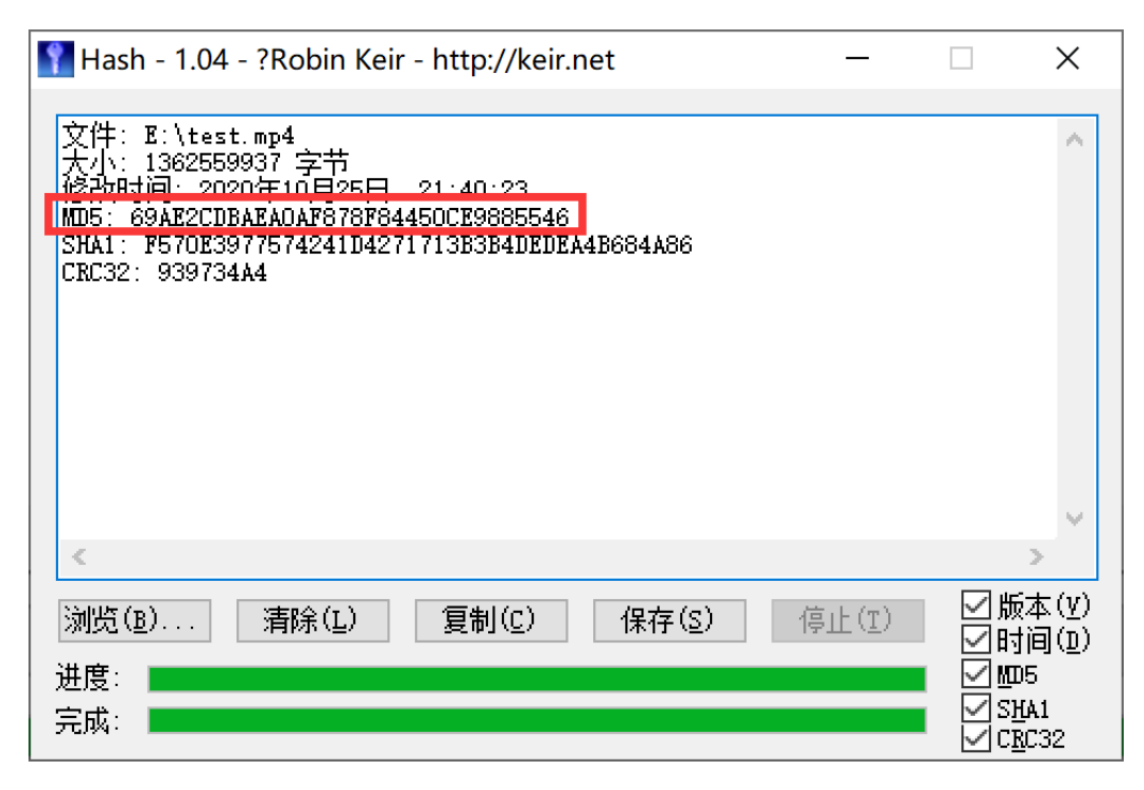

此时,考生方可关闭监考设备(钉钉、腾讯会议)。